*Requirements: Windows 10 operating system for the personal computer and the installation of Cisco AnyConnect VPN client. Contact your local IT support team for connecting to printers not supported by Cooperative Services Desktop Support (CSDS).* 

This document contains instructions to connect your personal computer to a CSDS-supported network printer. You must be connected to the Cisco AnyConnect VPN before you begin. The VPN client is available for installation through ITaP: webvpn.purdue.edu.

#### **Identifying the Printer**

The network printer will have an identification sticker on it – similar to the one below. You will need to note the printer name and the share name. In this example the printer name is CSDS\_SCCA\_5\_HP\_M4345MFP\_PCL and the share name is \\wpvapppccscs02\1074-PRNT1005.

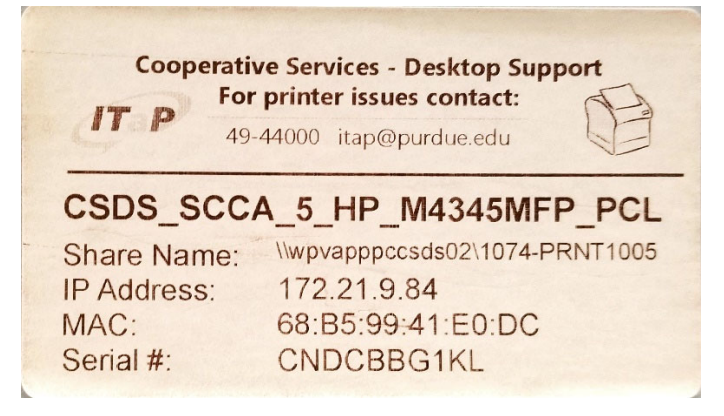

#### **Installation**

1. To begin, click on the start menu and type Control, and click on Control Panel to open the console.

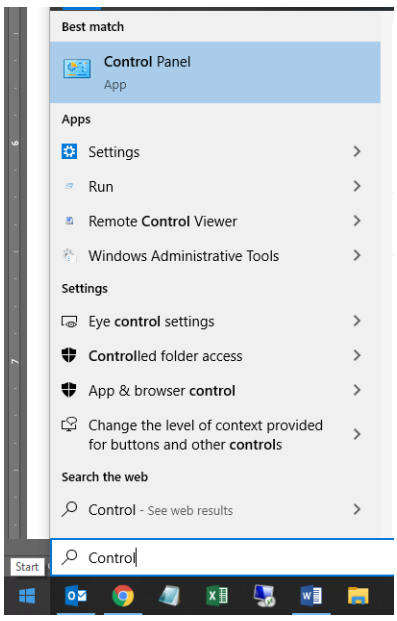

Requirements: Windows 10 operating system for the personal computer and the installation of Cisco AnyConnect VPN client. Contact your local IT support team for connecting to printers not supported by Cooperative Services Desktop Support (CSDS).

2. A new window will open and in the top right as shown in the below image you'll find **View by**. If either Large or Small icons is already selected move to Step 4.

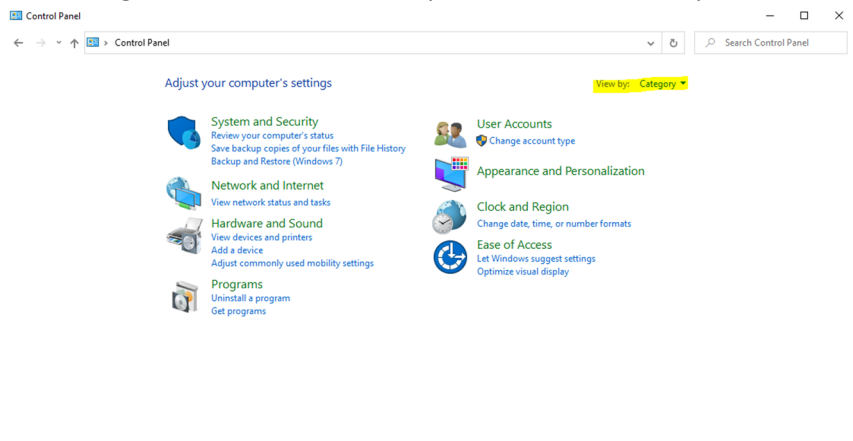

3. Select the arrow next to 'Category' and click **Small icons**.

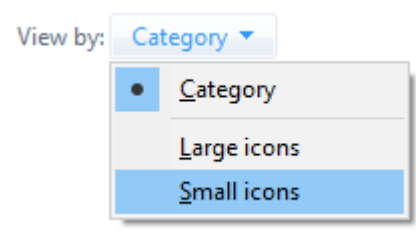

4. Click Devices and Printers.

| Administrative Tools        | AutoPlay                            | 🐌 Backup and Restore (Windows 7)    | 🏘 BitLocker Drive Encryption |
|-----------------------------|-------------------------------------|-------------------------------------|------------------------------|
| 💶 Color Management          | ঝ Configuration Manager             | 🧧 Credential Manager                | 👚 Date and Time              |
| Contract Programs           | Dell Touchpad                       | 📇 Device Manager                    | Provices and Printers        |
| log Ease of Access Center   | File Explorer Options               | le History                          | 🖌 Flash Player (32-bit)      |
| A Fonts                     | 🔒 Indexing Options                  | 🐼 Intel(R) Rapid Storage Technology | 闥 Intel® Graphics Settings   |
| 🔁 Internet Options          | 🍰 Java                              | ✓ KeyAccess                         | 🔤 Keyboard                   |
| Mail (32-bit)               | Mouse                               | 鞋 Network and Sharing Center        | 🛃 NVIDIA Control Panel       |
| 🧱 Phone and Modem           | Power Options                       | Programs and Features               | 🐼 Recovery                   |
| 🔗 Region                    | 🐻 RemoteApp and Desktop Connections | SAP GUI Configuration (32-bit)      | 陀 Security and Maintenance   |
| Sound                       | Speech Recognition                  | Storage Spaces                      | 🔇 Sync Center                |
| 🖳 System                    | Taskbar and Navigation              | 📧 Troubleshooting                   | 🍇 User Accounts              |
| 💣 Windows Defender Firewall | Windows Mobility Center             | 🏪 Windows To Go                     | 📳 Work Folders               |

5. Near the top left corner click **Add a printer**.

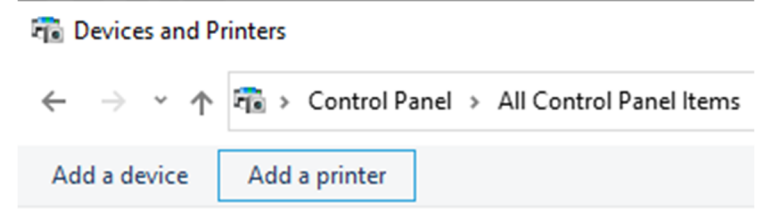

Requirements: Windows 10 operating system for the personal computer and the installation of Cisco AnyConnect VPN client. Contact your local IT support team for connecting to printers not supported by Cooperative Services Desktop Support (CSDS).

6. A new window will open and click **The printer that I want isn't listed**.

| Add a device                                 |      |    |      |
|----------------------------------------------|------|----|------|
|                                              |      |    |      |
|                                              |      |    |      |
|                                              |      |    |      |
| Choose a device or printer to add to this PC |      |    |      |
| Searching for devices                        |      |    |      |
|                                              |      |    | 7    |
|                                              |      |    |      |
|                                              |      |    |      |
|                                              |      |    |      |
|                                              |      |    |      |
|                                              |      |    |      |
|                                              |      |    |      |
|                                              |      |    | _    |
| The printer that I want isn't listed         |      |    |      |
|                                              |      |    |      |
|                                              | Next | Ca | ncel |

7. Click the radio button next to **Select a shared printer by name**.

|   |                                                                                             | ×           |
|---|---------------------------------------------------------------------------------------------|-------------|
| ← | 👼 Add Printer                                                                               |             |
|   | Find a printer by other options                                                             |             |
|   | ○ My printer is a little older. Help me find it.                                            |             |
|   | Select a shared printer by name                                                             |             |
|   |                                                                                             | Browse      |
|   | Example: \\computername\printername or<br>http://computername/printers/printername/.printer |             |
|   | ○ Add a printer using a TCP/IP address or hostname                                          |             |
|   | $\bigcirc$ Add a Bluetooth, wireless or network discoverable printer                        |             |
|   | ○ Add a local printer or network printer with manual settings                               |             |
|   |                                                                                             |             |
|   |                                                                                             |             |
|   |                                                                                             | Next Cancel |

- 8. Using the printer information from the Identifying the Printer section above, add \\sharename.itap.purdue.edu\printername in the blank, where in our previous example "sharename.itap.purdue.edu" is "wpvapppccsds02.itap.purdue.edu" and "printer name" is "1074-PRNT1005". Adding itap.purdue.edu to the share name allows your computer to reach the printer on campus. After the printer path and name have been added similar to the below example, click Next.
  - Select a shared printer by name

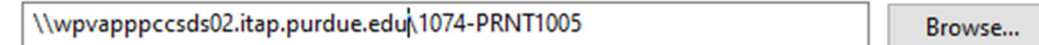

Requirements: Windows 10 operating system for the personal computer and the installation of Cisco AnyConnect VPN client. Contact your local IT support team for connecting to printers not supported by Cooperative Services Desktop Support (CSDS).

 A window for your Purdue credentials will appear. Ensure you use boilerad\username. Without boilerad\ your computer will not be able to connect. Add your credentials, select Remember my password and click OK.

| Connect to wpvapp    | opccsds02.itap.purdu ? ×   |  |  |  |  |  |
|----------------------|----------------------------|--|--|--|--|--|
|                      | Gran -                     |  |  |  |  |  |
| Connecting to wpvap  | oppccsds02.itap.purdue.edu |  |  |  |  |  |
| User name:           | 🔮 boilerad\username 🗸      |  |  |  |  |  |
| Password:            | •••••                      |  |  |  |  |  |
| Remember my password |                            |  |  |  |  |  |
|                      |                            |  |  |  |  |  |
|                      | OK Cancel                  |  |  |  |  |  |

10. The printer installation will begin and may take several minutes to complete. When the installation confirmation appears, click **Next**.

|                                                                             |                                    |                                                               | X |
|-----------------------------------------------------------------------------|------------------------------------|---------------------------------------------------------------|---|
| ÷                                                                           | 🖶 Add Printer                      |                                                               |   |
|                                                                             | You've successfu<br>wpvapppccsds02 | ly added CSDS_SCCA_5_HP_M4345MFP_PCL on<br>.itap.purdue.edu   |   |
| Printer name: CSDS_SCCA_5_HP_M4345MFP_PCL on wpvapppccsds02.itap.purdue.edu |                                    |                                                               |   |
|                                                                             | This printer has been in           | stalled with the HP Universal Printing PCL 6 (v6.0.0) driver. |   |
|                                                                             |                                    | Next Cance                                                    | ł |

*Requirements: Windows 10 operating system for the personal computer and the installation of Cisco AnyConnect VPN client. Contact your local IT support team for connecting to printers not supported by Cooperative Services Desktop Support (CSDS).* 

11. You may opt to Print a test page and click **Finish**. The printer installation is complete. If you want to set this printer as the default go to Step 1 of **Setting Default Printer**.

|              |                                                                                                    | × |  |
|--------------|----------------------------------------------------------------------------------------------------|---|--|
| $\leftarrow$ | 🖶 Add Printer                                                                                                    |   |  |
|              | You've successfully added CSDS_SCCA_5_HP_M4345MFP_PCL on wpvapppccsds02.itap.purdue.edu                                 |   |  |
|              | To check if your printer is working properly, or to see troubleshooting information for the printer, print a test page. |   |  |
|              | Print a test page                                                                                                    |   |  |
|              |                                                                                                    |   |  |
|              |                                                                                                    |   |  |
|              | Finish Cancel                                                                                                    |   |  |
|              |                                                                                                    | _ |  |

#### Setting Default Printer

1. To set the newly installed printer as the default, select Set as default printer on the Devices and Printers screen from Step 4.

| Extender<br>~ Printers (7) – |                    |                           |                                                   |                                         |                           |                                |                                                                                             |
|------------------------------|--------------------|---------------------------|---------------------------------------------------|-----------------------------------------|---------------------------|--------------------------------|---------------------------------------------------------------------------------------------|
|                              | <b>S</b>           |                           |                                                   |                                         |                           |                                |                                                                                             |
| Adobe PDF                    | Fax                | Microsoft Print<br>to PDF | Microsoft XPS<br>Document Writer                  | OneNote<br>(Desktop)                    | OneNote for<br>Windows 10 | CSDS_S<br>P_M434<br>L<br>wpvap | Open<br>Open in new window                                                                  |
|                              | SDS_SCCA_5_HP_M434 | I5MFP_PCL on wp           | State: LNet<br>Model: Networ<br>Category: Printer | work Connected Statu:<br>k Printer Conn | s: 0 document(s) in       | queue                          | See what's printing<br>Set as default printer<br>Printing preferences<br>Printer properties |
|                              | 教徒                 |                           |                                                   | ÷                                       |                           |                                | Create shortcut<br>Remove device<br>Troubleshoot                                            |
|                              |                    |                           | -                                                 |                                         | NAME OF TAXABLE           |                                | Properties                                                                                  |

2. If you receive the below prompt below click **OK** to confirm.

Note: If you have open programs you may need to close and reopen for the program to recognize the new default printer.

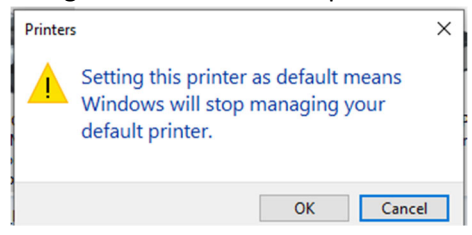